## **%**ZEEPAY

ИНСТРУКЦИЯ

## Регистрация в сервисе

1. Скачайте и установите на свой телефон приложение Zeepay

2. Откройте приложение, выберите комфортный для вас язык, нажмите кнопку регистрация

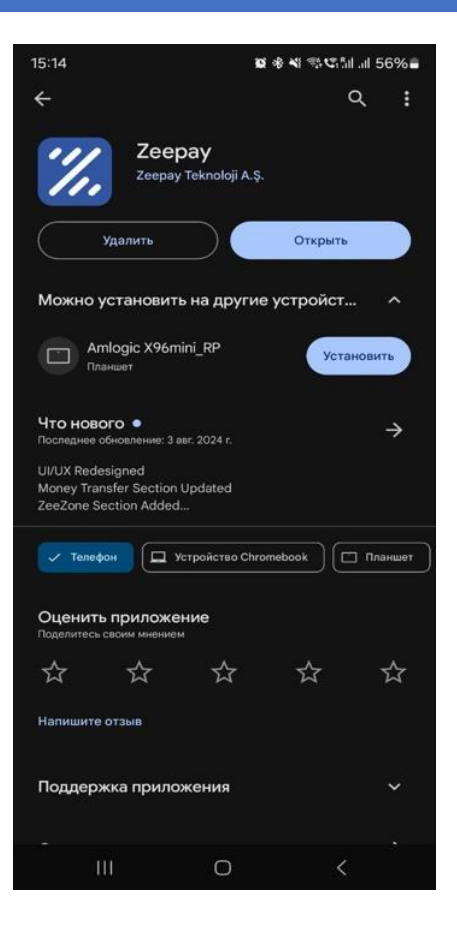

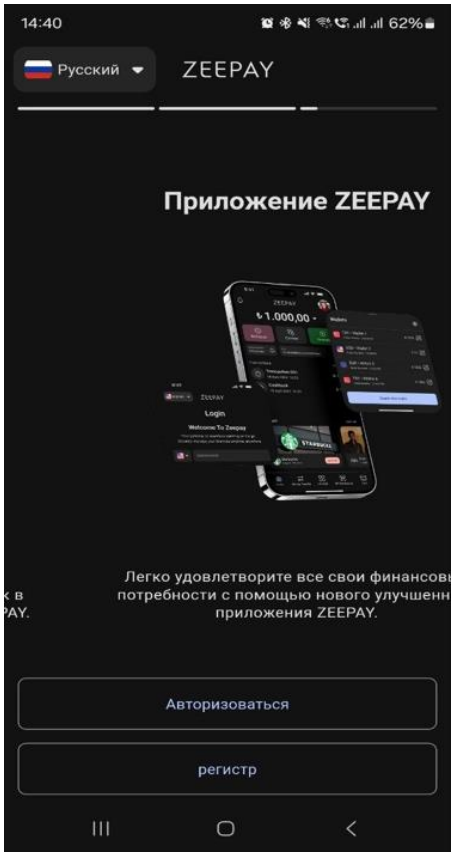

- Укажите свой номер телефона, согласитесь с условиями пользовательского соглашения, проставив галочки (реферальный код не заполняем), переходите к следующему этапу
- 14:40 🖪 🗑 🕸 🍕 🕾 📽 ail ail 61% 🛢 🚍 Русский 👻 ZEEPAY Добро пожаловать в Зипей Зарегистрироваться Плати как дома **E** Мы вышлем вам код для подтверждения вашего номера телефона. R Я прочитал и согласен с Условиями использования. Условия использования Я прочитал и согласен с Условиями использования. Индивидуальное пользовательское соглашение. Следующий У тебя есть аккаунт? Войти здесь

 Введите контрольный код, отправленный в смс, переходите к следующему этапу

| 14:41 🖬                                                   |                              | <b>o</b> ,              | 8 📲 🕾 🕄 .iil .iil 61% 着 |  |
|-----------------------------------------------------------|------------------------------|-------------------------|-------------------------|--|
| - Du                                                      | рокий <b>—</b>               | 7EEDAV                  |                         |  |
| ۲                                                         | Код подтверя<br>ваш номер те | кдения отпра<br>лефона. | влен на                 |  |
| Подтвердить номер                                         |                              |                         |                         |  |
| мобильного телефона                                       |                              |                         |                         |  |
| Мы отправили код подтверждения на номер<br>+777712/12201. |                              |                         |                         |  |
|                                                           | Из                           | менить номе             | Þ                       |  |
|                                                           |                              |                         |                         |  |
|                                                           |                              | 01:26                   |                         |  |
|                                                           |                              |                         |                         |  |
|                                                           |                              |                         |                         |  |
|                                                           |                              |                         |                         |  |
|                                                           |                              |                         |                         |  |
|                                                           |                              |                         |                         |  |
|                                                           | 21                           | Тродолжать              |                         |  |
|                                                           | Ш                            | 0                       | <                       |  |

 Регистрация завершена, переходим к верификации. Нажмите на кнопку подать документы

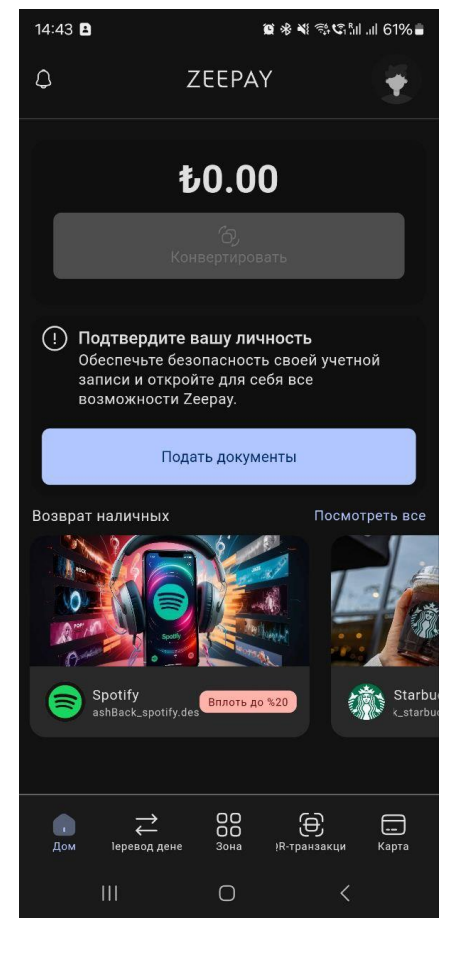

- Далее пошагово проходим процесс верификации. Ознакомьтесь с этапами и нажмите продолжить процесс

7. На следующем этапе выбираем верификацию по паспорту

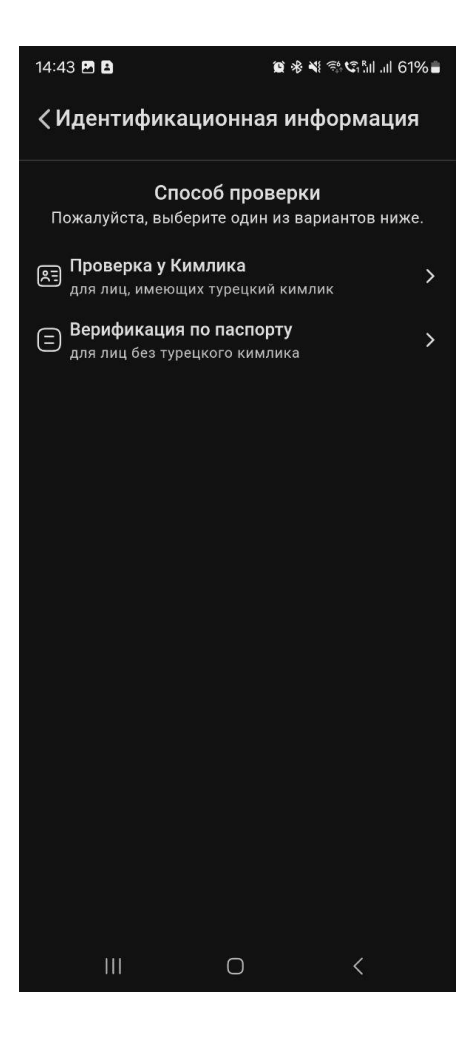

😰 🕸 💐 🛱 🕼 📶 📶 60% 🛢

Кидентификационная информация

 Информация

 Пожалуйста, введите вашу информацию.

 Мириналисста\*\*

 Russia

 Инф

 Информацию.

 Мириналисста\*\*

 Russia

 Инф

 Инф

 Инф

 Инф

 Инф

 Инф

 Инф

 Инф

 Инф

 Инф

 Инф

 Инф

 Инф

 Инф

 Инф

 Инф

 Инф

 Инф

 Инф

 Инф

 Инф

 Инф

 Инф

 Инф

 Инф

 Инф

 Инф

 У

 П

 Инф

 П

 Инф

 П

 Инф

 Инф

 Гонф

 Гонф

 Гонф

 Гонф

 П

 П

 П

 П

14:47 🖪 🖪 🖪

 Указываете ваши данные по загранпаспорту. В строке сфера деятельности выбираем другое. Переходите на следующий этап 9. Пройдите биометрическую проверку

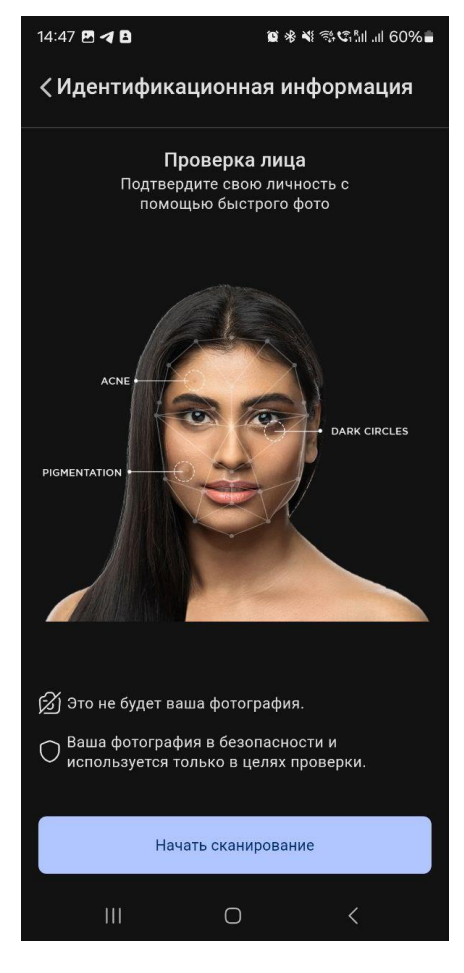

10.Загрузите разворот вашего загранпаспорта. Фото должно вмещать паспорт полностью, должны быть видны все края паспорта

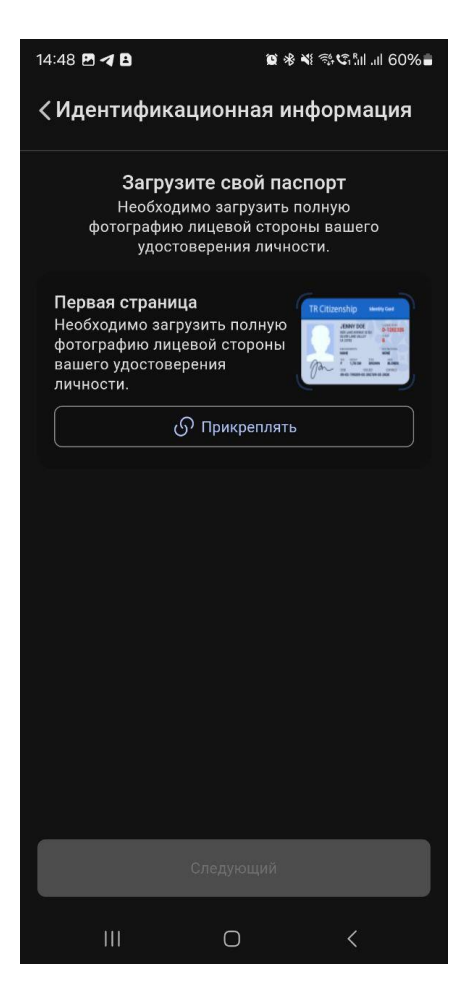

11.Заполните данные об адресе вашей прописки, прикрепите фото прописки из внутреннего паспорта РФ

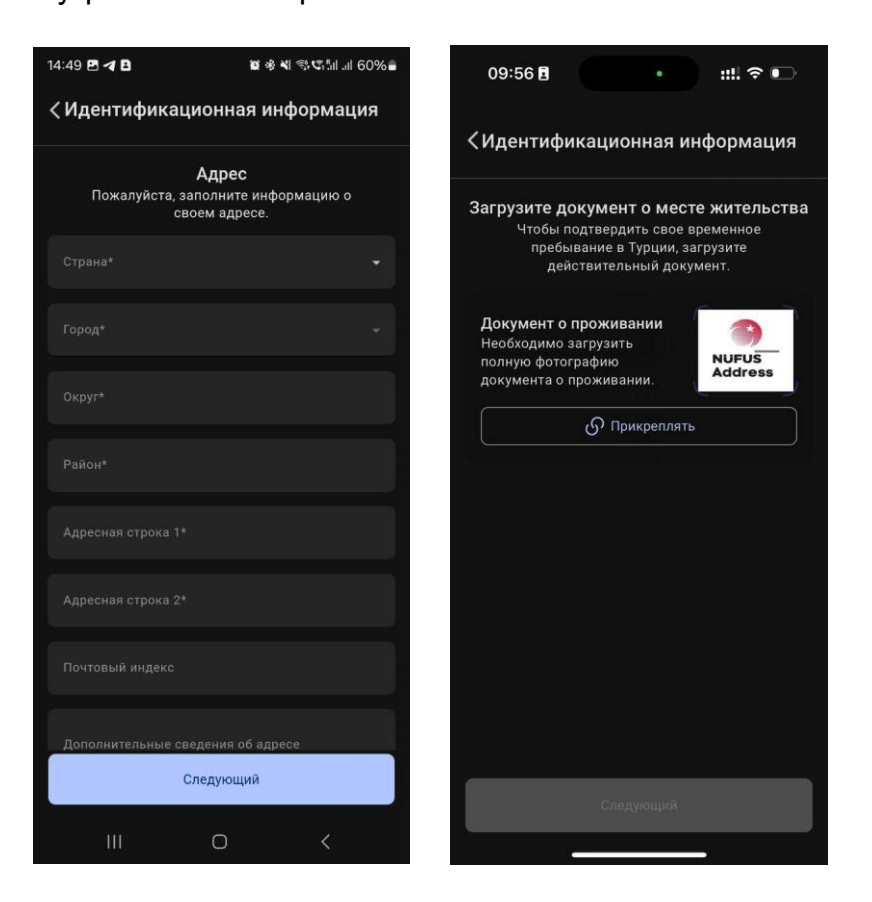

12. Укажите адрес вашей электронной почты, введите контрольный код, который на неё поступит. Переходите на следующий этап

| 09:57 🗄 🔹 💼                                    | 09:58 🖻 🔹 💼 👘                                                                                  |
|------------------------------------------------|------------------------------------------------------------------------------------------------|
| <ul><li>Идентификационная информация</li></ul> | <ul><li>Идентификационная информация</li></ul>                                                 |
| Обрастивний почты. Адрес электронной почты.    | <b>Адрес электронной почты</b><br>Мы отправили код подтверждения на вашу<br>электронную почту. |
| Отправить код подтверждения                    | Продолжать                                                                                     |
|                                                |                                                                                                |

 Проверьте заполненные вами данные.
 Если все верно, подтвердите информацию

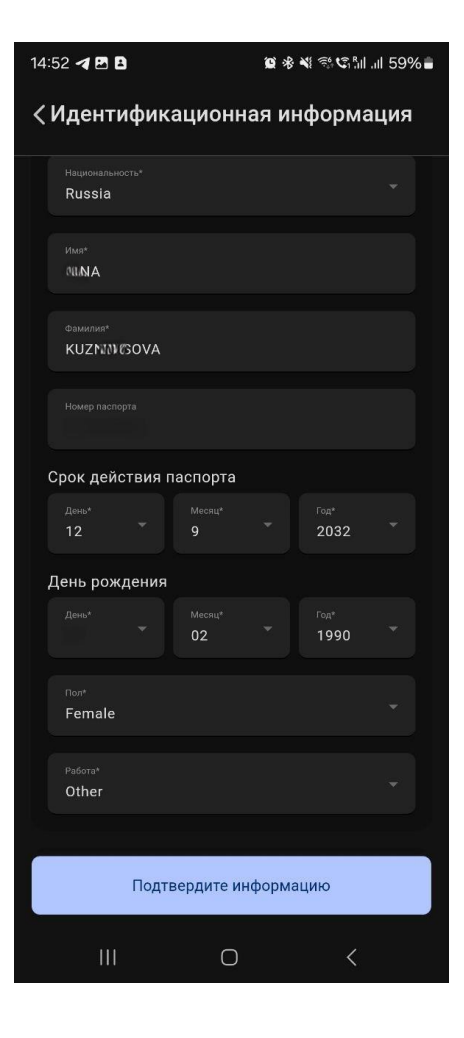

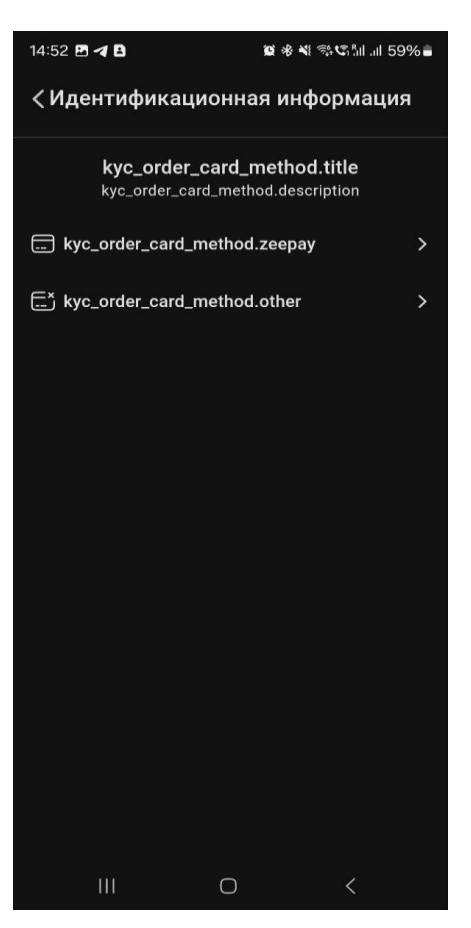

14. Укажите, что у вас уже есть карта и вы хотите пройти КҮС с ней (верхняя строчка)  Введите данные карты и придумайте пин код для неё, нажмите добавить мою карту

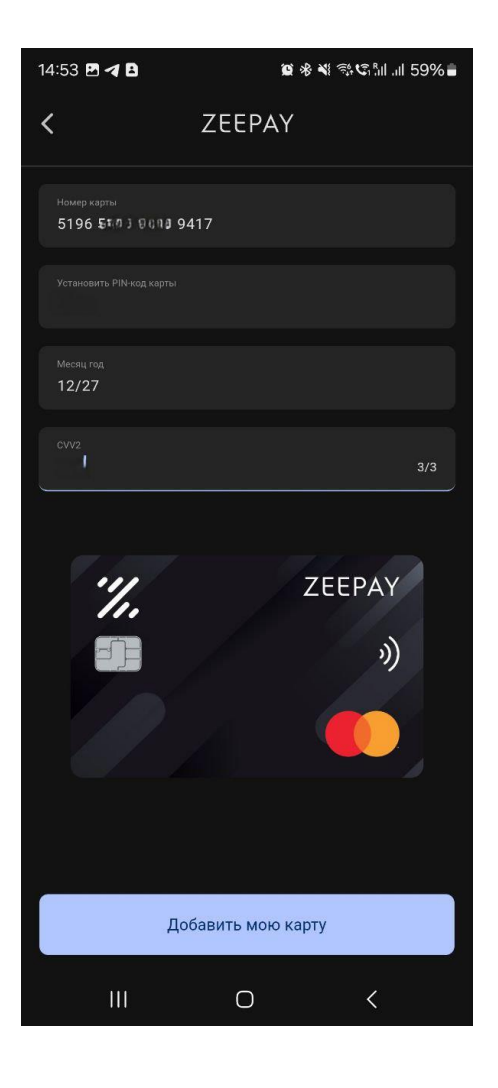

16. Готово, документы на верификацию поданы, ожидайте в течение 48 рабочих часов. Если какие то данные будут заполнены некорректно, верификация произведена не будет, вы увидите соответствующее уведомление

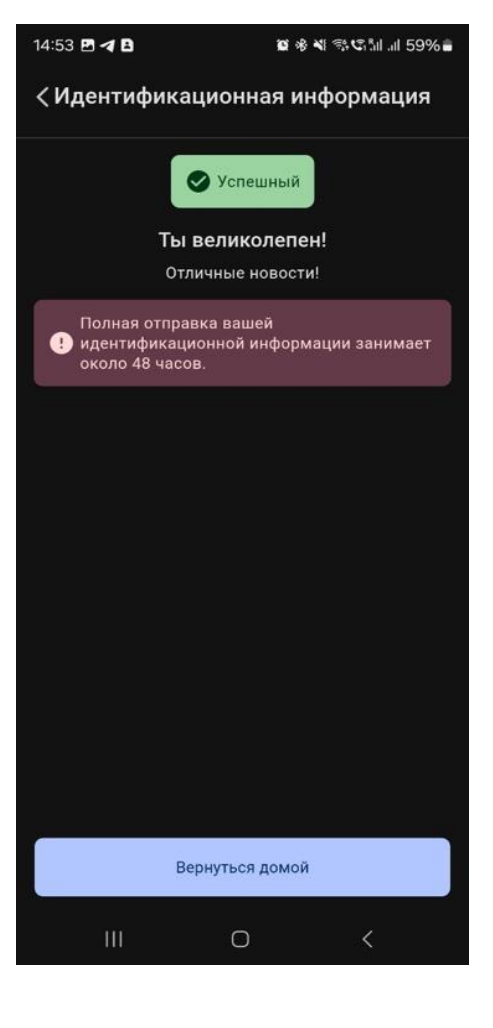

## ВАЖНО!

Верификацию в приложении можно завершить только после того, как вы получите на руки карту.

После завершения процедуры верификации вашего аккаунта в приложение будет загружен ваш номер IBAN (на главном экране), по номеру которого с помощью сервиса Золотая корона вы можете пополнять электронный кошелек.

После первого пополнения баланса кошелька с него будет удержана сумма в размере 70 долларов за активацию карты.

За каждое пополнение кошелька по номеру IBAN сервис взимает комиссию в размере 2,5%. Сумма списывается с баланса кошелька.

Для того, чтобы пополнить кошелек с помощью сервиса «Золотая корона», установите приложение ЗК на свой телефон, авторизуйтесь в нём по номеру вашего телефона, нажмите кнопку «отправить перевод», далее кнопку «новый получатель», далее выберите страну Турция, выберите способ отправки по номеру счёта, укажите сумму перевода в лирах, приложение рассчитает сумму к оплате в рублях, нажмите кнопку «продолжить», нажмите кнопку «новый получатель», далее заполните необходимую информацию: номер счёта IBAN, ваш номер телефона, фамилию и имя на латинице и нажмите кнопку.